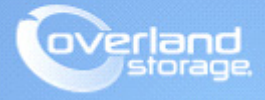

# **Application Note**

March 2014

## SnapServer DX-Series MOBOTIX MxRemotePreview Configuration

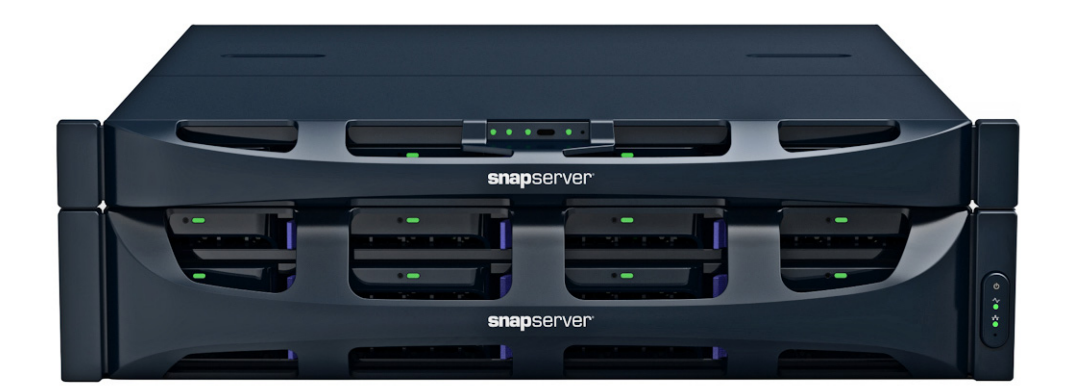

### Summary

This application note describes how to configure MOBOTIX MxRemotePreview on a SnapServer DX.

### Introduction

The MOBOTIX MxRemotePreview on the SnapServer has been developed to overcome one problem when using low bandwidth connections (such as when accessing recordings in a remote location with a slow DSL or UTMS/3G connection). In such a case, MxControlCenter retrieves the original (stored) video sequences, but since they are too large for the bandwidth, the images are transferred too slowly, making video searches nearly impossible. MxRemotePreview helps to overcome this problem by reducing ("recoding") the image size, quality, and other parameters on-the-fly without changing the stored recordings. Instead of getting the images via the camera or directly from the SnapServer, MxControlCenter gets the "recoded" video sequences from the MxRemotePreview SnapServer to accelerate image retrieval.

The MOBOTIX MxRemotePreview is included with SnapServer GOS 7.2.126 and higher.

### **Required Information, Tools, and Files**

Before you begin these procedures, the following information, tools, and files are required.

#### **Prerequisites**

• Prior to performing procedures explained in this document, ensure that you have the following setup, general terminology, and understanding of using the MOBOTIX camera and supporting software with the SnapServer. A MOBOTIX IP network camera is installed and configured. Refer to the following website for specific details of supported cameras and configurations.

http://www.mobotix.com.

- The MOBOTIX MxControlCenter (MxCC) software is installed. This software is a comprehensive video management application specially designed to work with MOBOTIX cameras and local or remote video storage archives such as SnapServer systems. MxControlCenter software can be downloaded from the MOBOTIX website it is free of charge. MOBOTIX MxControlCenter is a free Windows application that displays and manages multiple MOBOTIX cameras. Additional detailed information about using the SnapServer and MxCC can be found in the *Overland Storage MOBOTIX White Paper* and *Configuring MOBOTIX Cameras with Overland SnapServer Application Note*.
- The SnapServer DX has already been installed and configured, for more information about basic configuration, please refer to the user guide that came with it. The SnapServer NAS, being a cross platform Network Storage File Server, can provide storage in several native formats. The SnapServer is capable of two key protocols supported and used by the MOBOTIX Cameras, which are CIFS/SMB (Microsoft) and NFS (UNIX/Linux).

#### Versions

The test environments used in this document are as follows:

- SnapServer DX GOS 7.2.126 or higher
- MOBOTIX MxControl Center (MxCC) software version 2.5.0.2
- MOBOTIX M22M-Secure Video Camera software version MX-V3.5.2.23.r3
- MOBOTIX S15D-Secure Video Camera software version MX-V4.1.9.29
- Windows Server 2008R2x64 SP1

### **Discovering MOBOTIX Cameras and SnapServers**

- **1.** When you run the MxControlCenter for the first time, the **Add Video Sources** dialog opens and automatically scans the network for cameras and SnapServers.
- **2.** From the list of found sources, select the appropriate **SnapServer system** and **MOBOTIX camera** to configure.

| Name                    | IP Address/Path | Туре            | Version         | Status         |
|-------------------------|-----------------|-----------------|-----------------|----------------|
| Snap2411034             | 172.10.17.60    | Snap Server DX2 | 7.2.029         | Bonjour        |
| mx10-13-8-142           | 10.20.34.121    | S15D-Sec        | MX-V4.1.9.29    | Known          |
| Snap2300078             | 172.10.16.86    | Snap Server DX1 | 7.1.023         | Bonjour        |
| Snap2413706             | 10.20.32.247    | Snap Server DX2 | 7.2.125         | Bonjour        |
| ATSSnap210              | 10.20.32.241    | Snap Server 210 | 6.5.023         | Bonjour        |
| Snap2300956-HCN         | 10.20.33.100    | Snap Server DX1 | 7.2.117         | Bonjour        |
| D mx10-3-89-45          | 10.20.34.120    | M22M-Secure     | MX-V3.5.2.23.r3 | Known          |
| <b>o</b> sd-ae550       | 10.20.34.167    | Snap Server 550 | 6.5.023         | Bonjour        |
|                         |                 |                 |                 |                |
|                         |                 |                 |                 |                |
| 8 video sources found / | 1 selected      |                 | b odd           | -oloctod uidoo |

- 3. Click Add selected video sources.
- 4. When the Create New Layout dialog box appears:

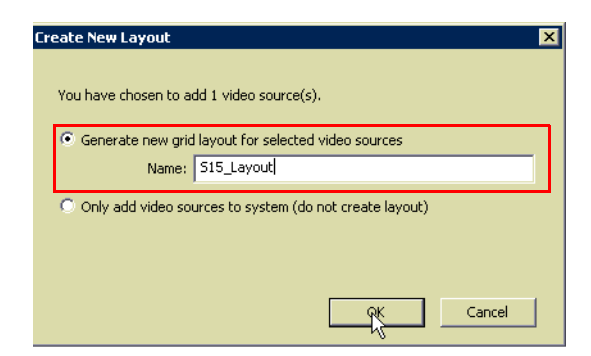

- a. Select Generate new grid layout for selected video sources.
- b. Provide a layout Name.
- c. Click OK.

The following screen appears with the configured cameras and storage devices listed in the left pane:

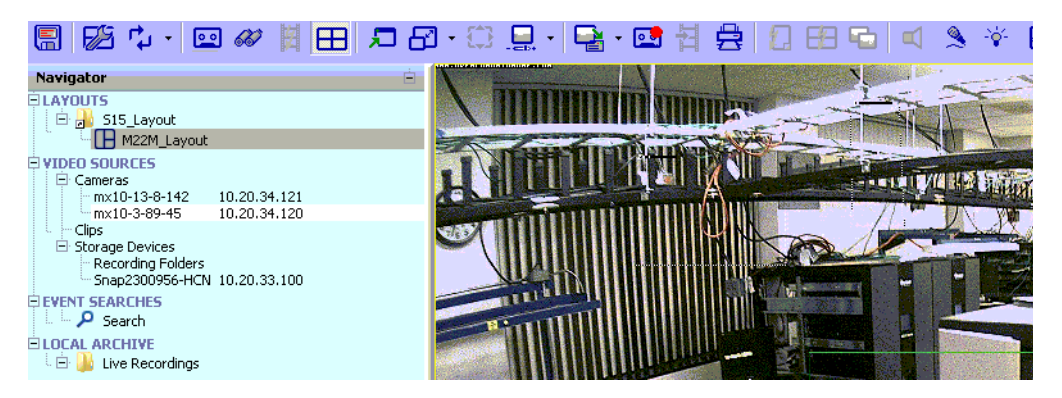

- 5. Additional cameras and SnapServers can be added to the current grid layout:
  - a. Right-click VIDEO SOURCES and select Add Video Sources.

| ⊒LAYOUTS                  |  |
|---------------------------|--|
| 🖻 🔒 S15_Layout            |  |
| M22M_Layout               |  |
| TYIDEO SOURCES            |  |
| mx10-13 Add Video Sources |  |
| my10-3-1                  |  |

b. Select the appropriate camera, and click Add selected video sources.

| d Video Sources |                 |                 |              |         |
|-----------------|-----------------|-----------------|--------------|---------|
| Name            | IP Address/Path | Туре            | Version      | Status  |
| Snap2411034     | 172.10.17.60    | Snap Server DX2 | 7.2.029      | Boniour |
| mx10-13-8-142   | 10.20.34.121    | S15D-Sec        | MX-V4.1.9.29 | Known   |

c. In the Create New Layout dialog box, select Generate new grid layout for selected video sources and click OK.

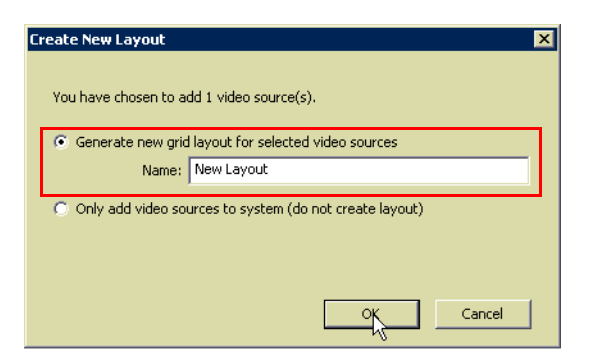

d. Right-click the SnapServer name, and select Configure.

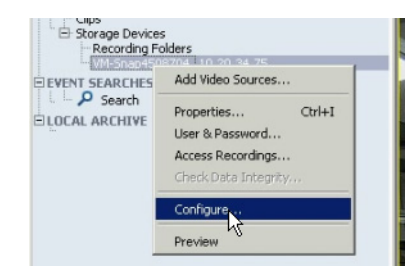

e. From the Configure SnapServer dialog box, select Expert Setup and verify the General details.

| onfigure Sna | p Server               |               |
|--------------|------------------------|---------------|
| Quick Setup  | Expert Setup           |               |
| General L    | Isers Shares UP5 Time  |               |
| Server name: | VM-Snap4508704         |               |
| Comment:     | SnapServer VirtualSnap |               |
| Capacity     | Volume1                |               |
| Total:       | 0 GB                   | Used capacity |
| Free:        | 6 GB                   | Free capacity |
|              |                        |               |

**f.** Switch to the **Users** tab and verify the **users**.

The discovered SnapServer user accounts are shown.

| Configure Snap Server ?                                                                                    | × |
|----------------------------------------------------------------------------------------------------|---|
| Quick Setup Expert Setup Browser                                                                           | - |
| General Users Shares UPS Time admin Name: Password: Password: Show passwords (only for users created here) |   |
| L <sub>3</sub>                                                                                             |   |

**g.** Switch to the **Shares** tab and select the **required share** that will be used for video storage.

SHARE1 is the default SnapServer share name.

| nfigure Snap Ser | ver                |  |
|------------------|--------------------|--|
|                  | <b>=</b>           |  |
|                  | <b>₽ 2</b>         |  |
| Quick Setup      | pert Setup Browser |  |
|                  |                    |  |
| General Users    | Shares UPS Time    |  |
|                  |                    |  |
| SHAKEI           | Name:  SHARE1      |  |
|                  | Volume: Volume1    |  |
|                  | Path: /            |  |
|                  |                    |  |
|                  |                    |  |
|                  |                    |  |
|                  | N                  |  |
|                  | N                  |  |

- h. Verify the details under the remaining tabs (UPS and Time).
  - **NOTE:** The **OK** button in the **Configure SnapServer** dialog box is enabled ONLY after reviewing details under ALL the tabs.

i. Click OK.

| =                                  | 事 🔮                              |                    |  |
|------------------------------------|----------------------------------|--------------------|--|
| Quick Setup                        | Expert Setup Browser             |                    |  |
| General Users                      | Shares UPS Time                  |                    |  |
|                                    |                                  |                    |  |
| <ul> <li>Set time and d</li> </ul> | ate                              |                    |  |
| 1/1/00 12                          | 2:00 AM                          | Copy Computer Time |  |
| Synchronize w                      | th NTP server                    |                    |  |
| I<br>Configure as N                | ITP server                       |                    |  |
| Time zone:                         | (UTC) Coordinated Universal Time | •                  |  |
|                                    |                                  |                    |  |

For more details on how to configure cameras and the SnapServer, access recordings, and verify events, refer to the document *An NAS Configuring MOBOTIX*.

### MxRemotePreview Setup and Configuration

Use the following procedure in order to setup and configure MxRemotePreview:

- 1. Setup the SnapServer with either DynamicRAID or Traditional RAID, and select the Volume and Share options that will be used to store the camera images.
- 2. Setup the cameras to store images on the SnapServer by enabling Web Root:

|                       | Server            | Network                | Storage                 | Security            | Monitor                  | Maintenance                      |              |
|-----------------------|-------------------|------------------------|-------------------------|---------------------|--------------------------|----------------------------------|--------------|
|                       |                   |                        | Charles                 | Cooking             |                          |                                  |              |
|                       | Security Guides   | Shares Local Us        | ers Local Groups        | Security Models     | ID Mapping               | Home Directories                 |              |
|                       | Software u        | pdates are available f | or this server. Tell m  | ne more · Remind r  | me later - <u>Hide t</u> | his message                      |              |
| <b>Lebarge</b> Clicks | e hara name ta n  | oodify a chara's props | rties or to delete a s  | hara                |                          |                                  |              |
| Share                 | Volume            | P                      | ath                     | Access              | NFS Access               | Protocols                        | Attributes v |
| WebRoot               | Volume1           | AVV                    | ebRoot                  | Open                | Default                  | SMB·NFS·AFP·HTTP·FTP             | -            |
| Share1                | Volume1           |                        | 1                       | Open                | Default                  | SMB-NFS-AFP-HTTP                 | -            |
| Director MxData       | Volume1           |                        | 1                       | Open                | Default                  | SMB-NFS-AFP-HTTP-FTP             | -            |
| AMxBackup             | Volume1           |                        | 1                       | Open                | Default                  | SMB-NFS-AFP-HTTP-FTP             | -            |
| Attributes: H=Hi      | dden, S=Has Sna   | pshot Share, W=Wel     | Root                    |                     |                          |                                  |              |
| Important Securit     | y Note: Share acc | ess for the NFS protoc | ol is configured indepe | endently from share | access for all ot        | her protocols. <u>View onlir</u> | ne help for  |
| more information.     |                   |                        |                         |                     |                          |                                  |              |
|                       |                   |                        | Crasta Chara Da         | freeh Close         |                          |                                  |              |
|                       |                   |                        | Create Share Re         | rresh Close         |                          |                                  |              |

- a. Navigate to Network > Web.
- b. Select Enable Web Root and Allow Directory Listings.
- c. Under Use existing share, select the share for Web Root Share.

|      | Server                                                                      | Network               | Storage                      | Security                        | Monitor                  | Maintenance               |               |    |
|------|-----------------------------------------------------------------------------|-----------------------|------------------------------|---------------------------------|--------------------------|---------------------------|---------------|----|
|      |                                                                             | TODAD Jased           |                              |                                 | STD ONIND                | 102-b 30510               |               |    |
|      | mormation                                                                   | ICF/IP WIND           | ows/sime Apple/A             | FF NFS NIS                      | FTF SNWF                 | ISNS                      |               |    |
|      | Software up                                                                 | dates are availabl    | e for this server. <u>Te</u> | <u>II me more</u> · <u>Remi</u> | <u>nd me later - Hic</u> | <u>de this message</u>    |               |    |
| E Re | quire Web Authentication                                                    |                       |                              |                                 |                          |                           |               |    |
| ✓ En | able (non-secure) HTTP /                                                    | Access                |                              |                                 |                          |                           |               |    |
| 🗹 En | able Web Root                                                               |                       |                              |                                 |                          |                           |               |    |
| V    | Allow Directory Listings                                                    |                       |                              |                                 |                          |                           |               |    |
| (inc | Use existing share<br>Web Root Share: sha<br>Default Index File<br>Jex.html | re1 Pro               | Add Ad                       | dd an index file n              | ame.                     |                           |               |    |
|      |                                                                             |                       | Delete D                     | elete index file na             | imes.                    |                           |               |    |
| Not  | te: "index.html" will be used                                               | l if no index files a | re defined.                  |                                 |                          |                           |               |    |
| Imp  | portant: While web root is e                                                | nabled, you can u     | se the following UR          | L to access this V              | /eb Managemer            | nt Interface: http://10.2 | 20.34.75/conf | ig |
|      |                                                                             |                       | ON                           | Canaal                          |                          |                           |               |    |

#### d. Click OK.

The Web Root is enabled as displayed.

|                                                        | Server                                                               | Network                             | Storage                                                                                                   | Security                                                                                   | Monitor                                     | Maintenance                                                                                   |            |
|--------------------------------------------------------|----------------------------------------------------------------------|-------------------------------------|----------------------------------------------------------------------------------------------------|--------------------------------------------------------------------------------------------|---------------------------------------------|-----------------------------------------------------------------------------------------------|------------|
|                                                        | Security Guides                                                      | Shares Lo                           | ocal Users Local Groups                                                                                   | s Security Models                                                                          | ID Mapping                                  | Home Directories                                                                              |            |
|                                                        |                                                                      |                                     |                                                                                                    |                                                                                            |                                             |                                                                                               |            |
| 4 shares. Click a                                      | software share name to                                               | updates are ava<br>modify a share's | ailable for this server. <u>Tell</u><br>'s properties or to delete a                                      | <u>me more · Remind n</u><br>share.                                                        | <u>ne later · Hide t</u>                    | <u>his message</u>                                                                            |            |
| 4 shares. Click a<br>Share                             | Software<br>share name to<br>Volume                                  | updates are ava<br>modify a share's | ailable for this server. <u>Tell</u><br>'s properties or to delete a<br><u>Path</u>                       | me more · <u>Remind n</u><br>share.<br><u>Access</u>                                       | NFS Access                                  | his message<br>Protocols                                                                      | Attributes |
| 4 shares. Click a<br><u>Share</u><br>20 share1         | Software share name to Volume Volume1                                | updates are ava<br>modify a share's | ailable for this server. <u>Tell</u><br>'s properties or to delete a<br><u>Path</u><br>/                  | me more · Remind n<br>share.<br><u>Access</u><br>Open                                      | NFS Access<br>Default                       | his message Protocols SMB·NFS·AFP·HTTP                                                        | Attributes |
| 4 shares. Click a<br><u>Share</u><br>Share1<br>WebRoot | Software<br>share name to<br>Volume<br>Volume1<br>Volume1            | updates are ava<br>modify a share's | ailable for this server. <u>Tell</u><br>'s properties or to delete a<br><u>Path</u><br>/<br>/WebRoot      | me more · Remind n<br>share.<br><u>Access</u><br>Open<br>Open                              | NFS Access<br>Default<br>Default            | his message<br>Protocols<br>SMB-NFS-AFP-HTTP-FT<br>SMB-NFS-AFP-HTTP-FT                        | Attributes |
| 4 shares. Click a<br>Share<br>Share1<br>WebRoot        | Software<br>share name to<br>Volume<br>Volume1<br>Volume1<br>Volume1 | updates are ava<br>modify a share's | ailable for this server. <u>Tell</u><br>'s properties or to delete a<br><u>Path</u><br>/<br>/WebRoot<br>/ | me more · Remind n<br>share.<br><u>Access</u><br><u>Open</u><br><u>Open</u><br><u>Open</u> | NFS Access<br>Default<br>Default<br>Default | his message<br>Protocols<br>SMB-NFS-AFP-HTTP-FT<br>SMB-NFS-AFP-HTTP-FT<br>SMB-NFS-AFP-HTTP-FT | P -        |

- **3.** Connect to the SnapServer via **SSH** and login with the SnapServer **Admin** credentials. You can enable or disable the **MxRemotePreview** feature by using the following API commands that are used in conjunction with MxControlCenter:
  - mxpreview on
  - mxpreview off

```
[VM-Snap4508704]>mxpreview on
[VM-Snap4508704]>mxpreview status
enable=yes
[VM-Snap4508704]>mxpreview off
[VM-Snap4508704]>mxpreview status
enable=no
[VM-Snap4508704]>
```

4. Enable the **mxpreview** feature.

Once it is turned on, you can test the MxRemotePreview functionalities.

### Testing the SnapServer with MxRemotePreview

Testing can be done in either CGI mode or using the MxControlCenter GUI.

#### Using the CGI mode

Use the following procedure to test the CGI module in the browser:

- 1. In a web browser, enter the **IP Address** of the SnapServer and press **Enter**. This will list the folders and files on the SnapServer share.
- 2. Navigate in the folder links to the JPG files folder.

| Folders: 1, Files | s: 8  |    |            |               |
|-------------------|-------|----|------------|---------------|
| 2014-Jan-17       | 05:18 | AM | Folder     | Parent Folder |
| 2014-Jan-15       | 02:42 | AM | 443.979 KB | E00000.jpg    |
| 2014-Jan-15       | 02:43 | AM | 4.16 KB    | INFO.M        |
| 2014-Jan-15       | 02:42 | AM | 1.522 MB   | M00001.jpg    |
| 2014-Jan-15       | 02:42 | AM | 1.964 MB   | M00002.jpg    |
| 2014-Jan-15       | 02:42 | AM | 2.016 MB   | M00003.jpg    |
| 2014-Jan-15       | 02:43 | AM | 2.065 MB   | M00004.jpg    |
| 2014-Jan-15       | 02:43 | AM | 1.793 MB   | M00005.jpg    |
| 2014-Jan-15       | 02:43 | AM | 1.795 MB   | M00006.jpg    |

3. Click the E00000.jpg image file link to view it.

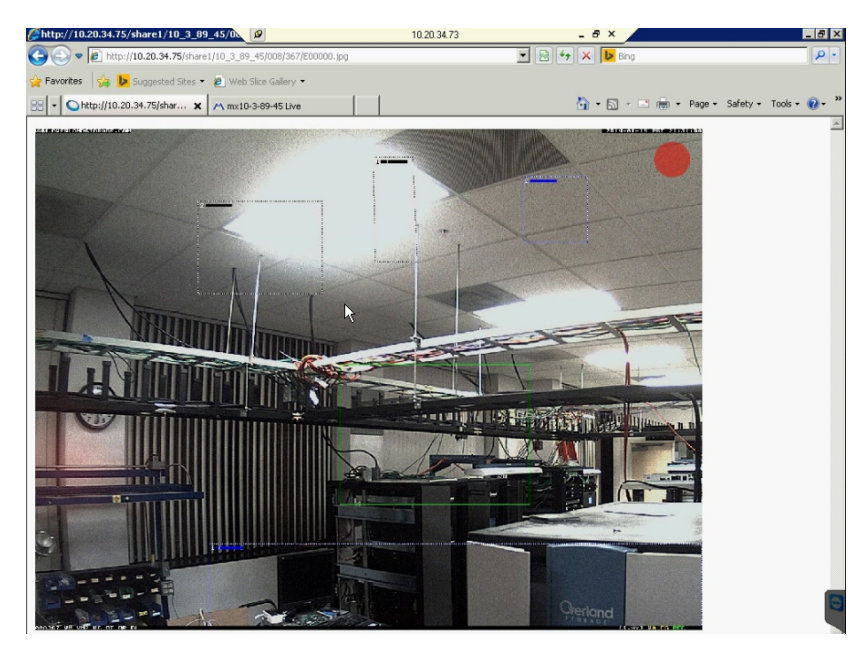

 Append the following attributes to the address bar and Enter: /?previewsize=320x240&quality=20

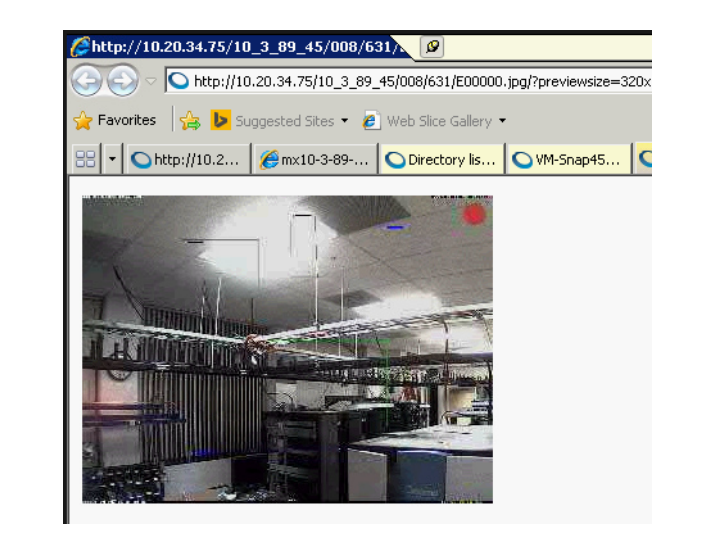

The change in the image resolution is displayed indicating that the CGI module is working properly.

#### Using the MxControlCenter GUI

**Mxpreview** can also be configured using the GUI. Use the following steps to configure it using the MxControlCenter (**MxCC**):

- 1. Turn on the **mxpreview** feature in SnapServer.
  - a. Connect to the SnapServer via SSH and login with the SnapServer Admin credentials.
  - b. Enable the MxRemotePreview feature with this command: mxpreview on
- 2. Open the MxControlCenter console.
- 3. Navigate to C:\MxControlCenter\_2.5.0.2\_x64\MxCC2.5.0.2x64 and double-click MxCC.exe.

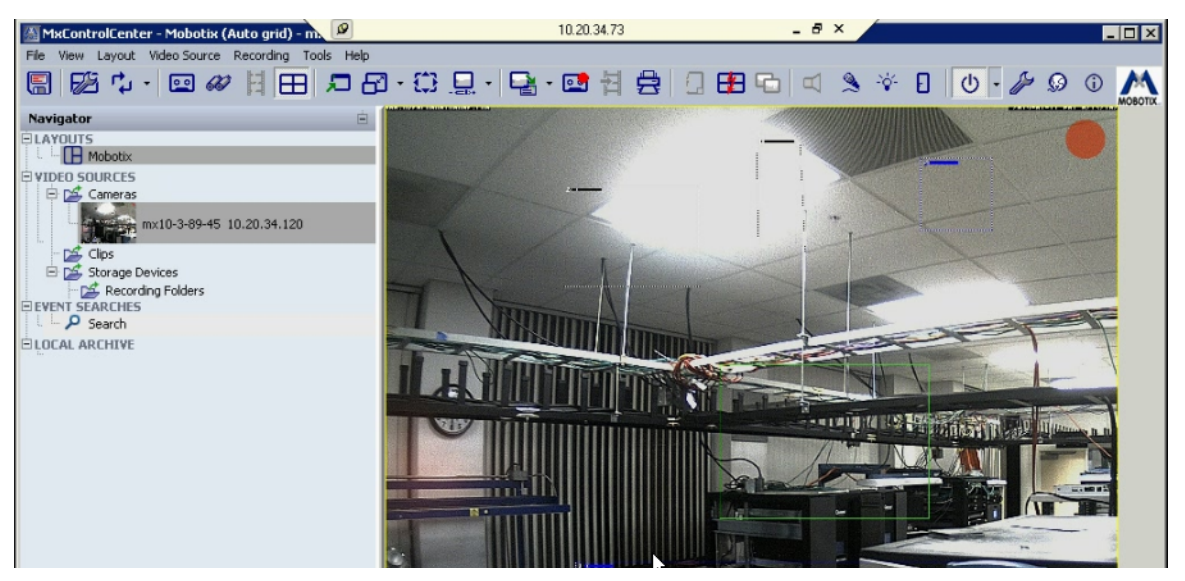

4. In a web browser, enter the IP Address of the SnapServer and press Enter.

5. Navigate in the folder links to the JPG files folder.

| Folders: 1, Files | :: 8  |    |            |             |                   |
|-------------------|-------|----|------------|-------------|-------------------|
| 2014-Jan-17       | 05:18 | AM | Folder     | <u>e.</u> , | Parent Folder     |
| 2014-Jan-15       | 02:42 | AM | 443.979 KB | 9           | E00000.ipg        |
| 2014-Jan-15       | 02:43 | AM | 4.16 KB    | 6           | INFO.MSI          |
| 2014-Jan-15       | 02:42 | AM | 1.522 MB   | 9           | <u>M00001.jpg</u> |
| 2014-Jan-15       | 02:42 | AM | 1.964 MB   |             | <u>M00002.ipa</u> |
| 2014-Jan-15       | 02:42 | AM | 2.016 MB   |             | M00003.jpg        |
| 2014-Jan-15       | 02:43 | AM | 2.065 MB   |             | M00004.jpg        |
| 2014-Jan-15       | 02:43 | AM | 1.793 MB   |             | M00005.jpg        |
| 2014-Jan-15       | 02:43 | AM | 1.795 MB   | Fi.         | M00006.jpg        |

6. Click the E00000.jpg image file link to view it.

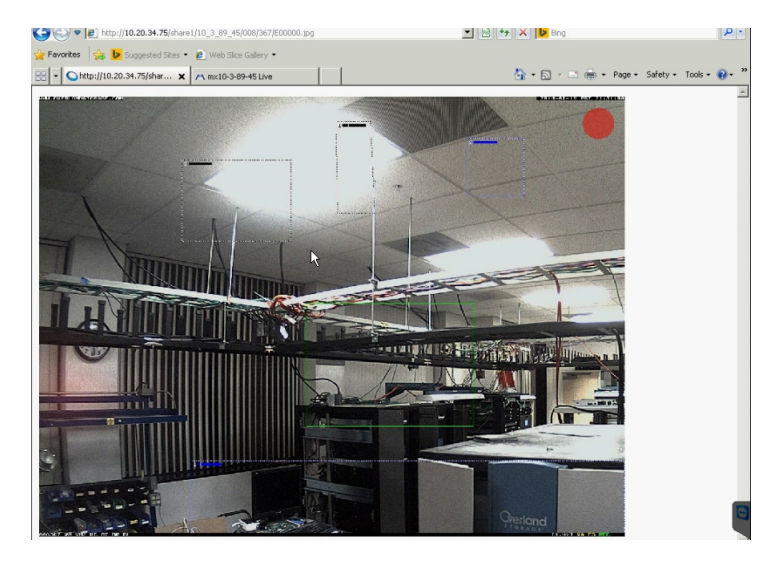

- **7.** Perform the following steps for configuration:
  - a. In MxCC, right-click Cameras under VIDEO SOURCES and select Properties.

| MacOntrolCenter - Mobotix (Aut<br>File View Layout Video Source Re                                                                                                    | cogrid) - m. 🖉<br>cording Tools Help<br>🗄 🖽 🔎 🖓 - 🛟 .                                                       |   |
|----------------------------------------------------------------------------------------------------|----------------------------------------------------------------------------------------------------|---|
| Navigator<br>DLAYOUTS<br>VIDEO SOURCES<br>VIDEO SOURCES<br>Cameras<br>- VIDEO meras<br>- VIDEO MARCES<br>- VIDEO SOURCES<br>- VIDEO SOURCES | Add Video Sources                                                                                           | 2 |
| Storage Devices Corage Devices Recording Folders BEVENT SEARCHES BLOCAL ARCHIVE                                                                                                    | Properties Ctrl+1<br>User & Password<br>Access Recordings<br>Check Data Integrity<br>Configure<br>V Preview | I |

b. In the Properties dialog, click Change.

| Hame. Ju            | ×10-3-89-45                       | MOB             |
|---------------------|-----------------------------------|-----------------|
| Access Data   Infor | mation Display PTZ/Rotor          |                 |
| Address:            | 10.20.34.120                      | Port: 80        |
|                     | Secure connection (SSL)           |                 |
| User name:          | admin                             |                 |
| Password:           | ••••                              |                 |
| Access record       | ings: \\10.20.34.75\share1}10_3_8 | 9_45<br>C[\vnge |
| Access record       | ings: \\10.20.34.75\share1\10_3_8 | 9_45<br>Olynge  |

c. In the Access Recordings dialog box, click Use preview data for playback and Video Search feature, and then click Settings.

| C Via camera                                 |                                      |          |
|----------------------------------------------|--------------------------------------|----------|
| C Default file server path (                 | Factory IP address will be appended) |          |
| • Specific file server path:                 | \\10.20.34.75\share1\10_3_89_45      | More     |
| <ul> <li>Use preview data for pla</li> </ul> | yback and Video Search               | Servings |

d. To configure MxRemotePreview Custom Settings, provide the following details:

| MxRemotePreview Custom Settings                  |                                    |       |
|--------------------------------------------------|------------------------------------|-------|
| ustomize any preview setting for this video sour | rce or use the defaults defined in |       |
|                                                  |                                    |       |
| Use custom connection data                       |                                    |       |
| C Camera Preview                                 |                                    |       |
| C Event Streamer                                 |                                    |       |
| Remote Preview                                   |                                    |       |
| IP address: 10.20.34.75                          | Port: 80 F SSL                     |       |
| User name: admin                                 | Password: .                        |       |
| Use custom JPEG quality 40%                      | 7                                  |       |
| Use custom frame rate 1.0                        | F/s                                |       |
| ✓ Use custom resolution CIF (320×240)            | Width: 320 Height: 240             |       |
| Use custom audio setting 🔽 Enable                |                                    |       |
|                                                  |                                    |       |
|                                                  |                                    | ancel |

- Check the Use custom connection data box.
- Select Remote Preview.
- Provide the **IP address** of the SnapServer.
- Provide the Admin User Name and Password for the SnapServer.
- Check the Use custom resolution box.
- Select the appropriate Width and Height for the image.
- Click OK.

8. At the Access Recordings dialog box, click OK.

| Access Recordings            |                                      |          |
|------------------------------|--------------------------------------|----------|
| 🔿 Via camera                 |                                      |          |
| C Default file server path ( | factory IP address will be appended) |          |
| Specific file server path:   | \\10.20.34.75\share1\10_3_89_45      | More     |
| Use preview data for pla     | yback and Video Search               | Servings |

9. At the Properties dialog box, click OK.

| Access Data | Inform   | ation   D   | isplay   F  | TZ/Rotor   |          |   |
|-------------|----------|-------------|-------------|------------|----------|---|
| Ade         | dress:   | 10.20.34.12 | 20          |            | Port: 80 | - |
|             | Г        | Secure co   | nnection (S | SL)        |          |   |
| User r      | name: 🛛  | admin       |             |            |          |   |
| Pass        | word:    | •••••       | _           | _          |          |   |
| Access      | recordin | gs: \\10.20 | ).34.75\sha | re1\10_3_8 | 9_45     |   |
|             |          |             |             |            | Change   |   |
|             |          |             |             |            | 13       |   |

- **10.** Verify the **resolution** of the image has changed:
  - a. In a web browser, enter the IP Address of the SnapServer and press Enter.
  - **b.** Navigate in the folder links to the **JPG files folder**.
  - c. Click the E00000.jpg image file link to view it.

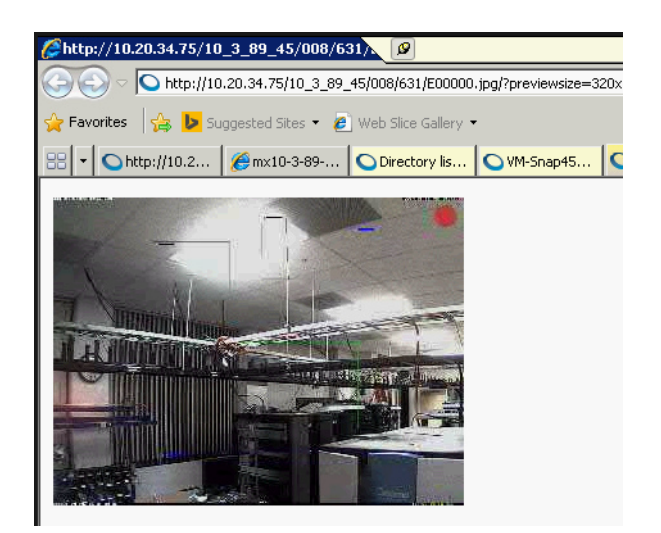